## スマートフォンで、年末調整済みの給与所得者が、医療費控除・ふるさと納税を申告する場合の入力例 1/4

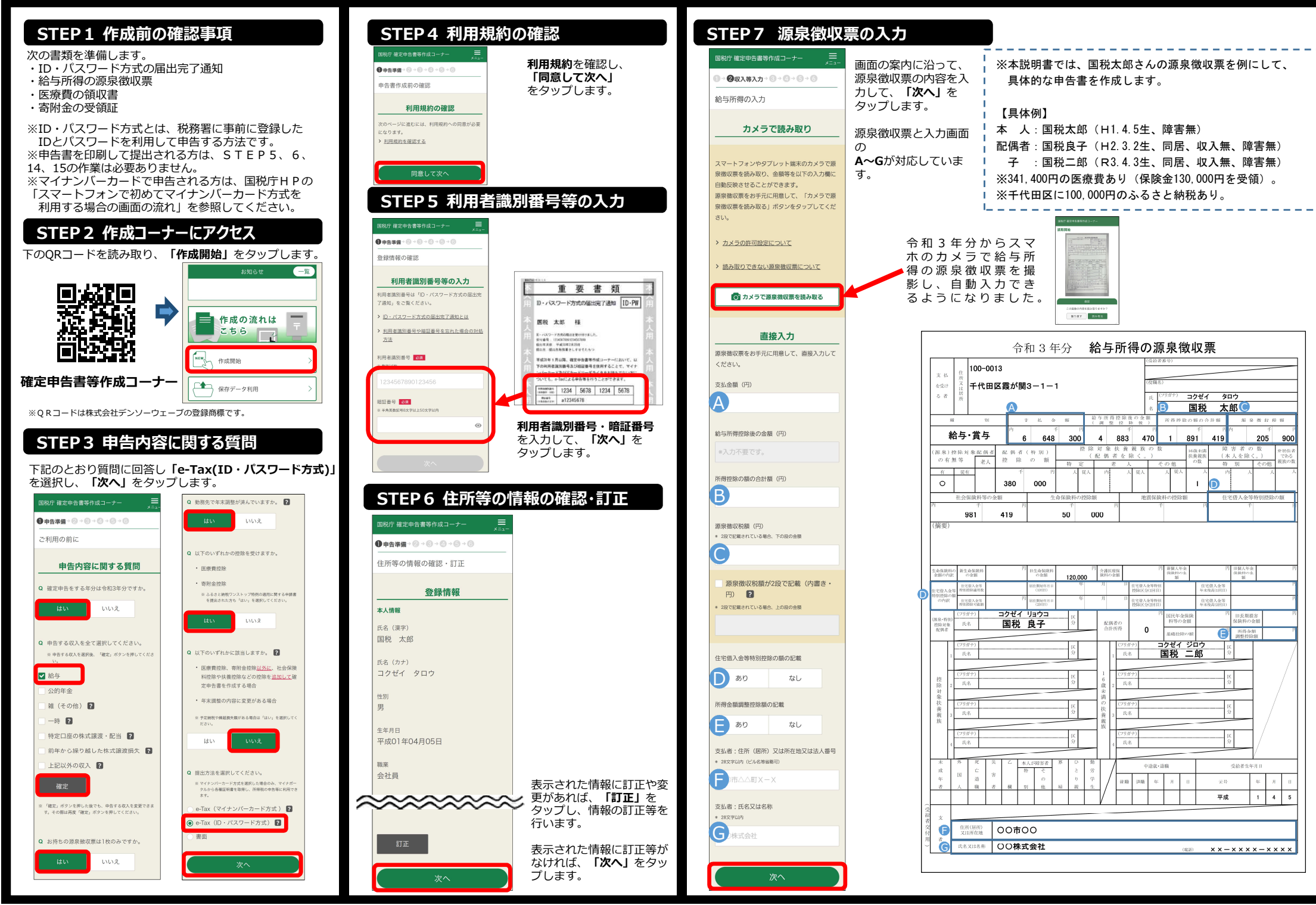

## スマートフォンで、年末調整済みの給与所得者が、医療費控除・ふるさと納税を申告する場合の入力例 2/4

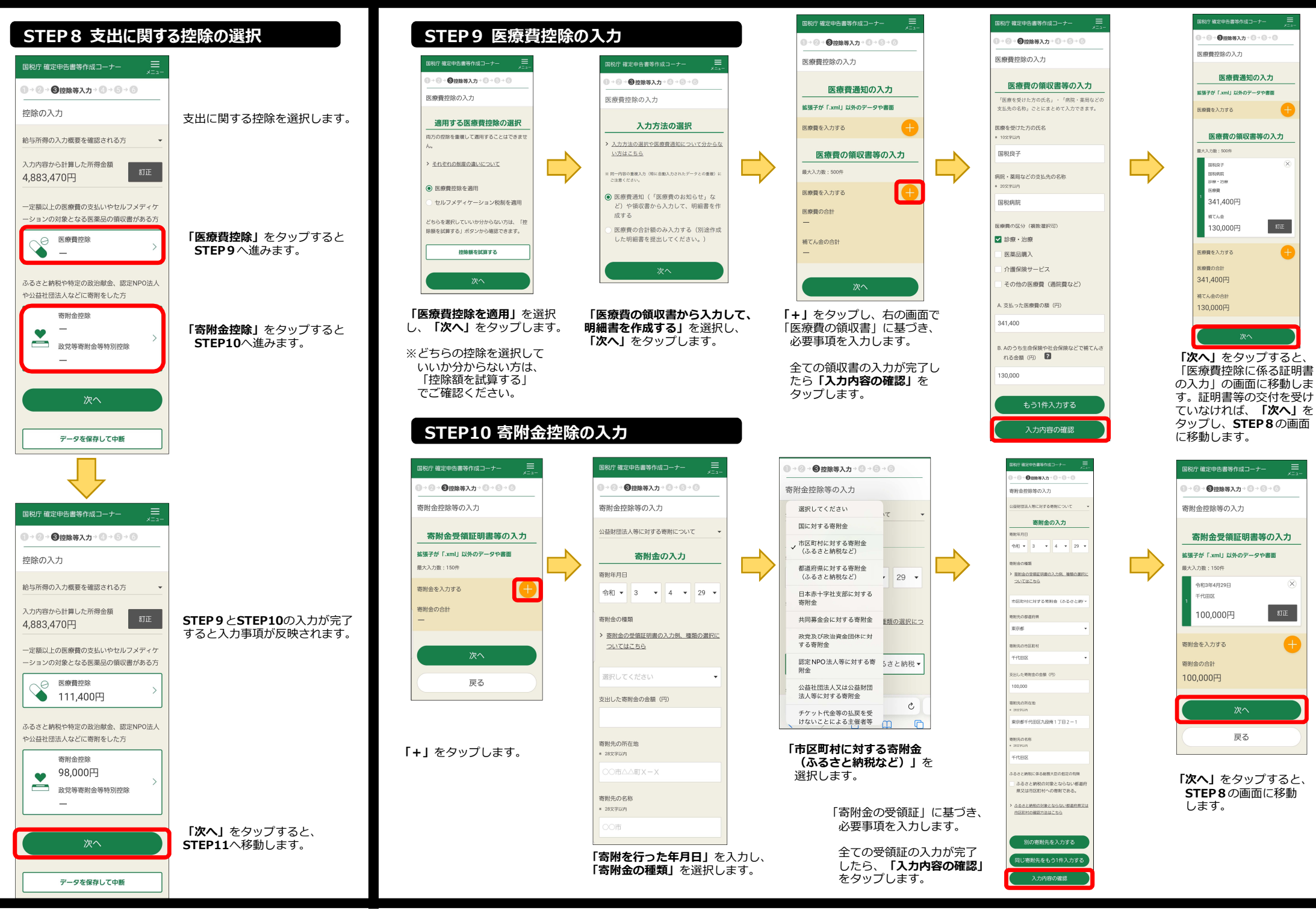

#### スマートフォンで、年末調整済みの給与所得者が、医療費控除・ふるさと納税を申告する場合の入力例 3/4

さい。

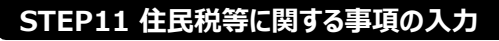

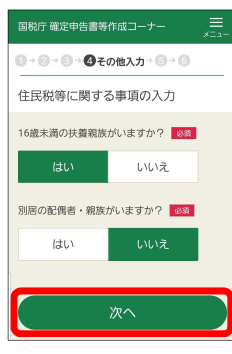

次に住民税等に関する事項を入力します。 本設例では、16歳未満の扶養親族がいますので

「はい」を

同居しているので「いいえ」を選択します。

「次へ」をタップすると扶養親族の情報を入力 する画面が表示されますので、必要事項を入 カします。

# STEP12 計算結果の確認

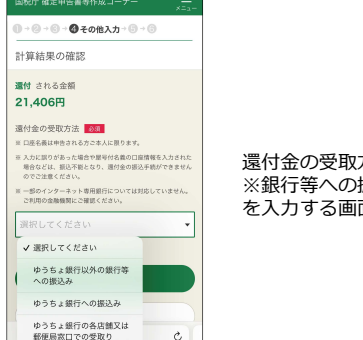

#### 還付金の受取方法を選択します。 ※銀行等への振込みを選択すると口座番号等 を入力する画面が表示されます。

### STEP13 本人情報等の入力

| 庁 確定申告書等作成コーナー 🗮 🔬 💴 👘            | 国税庁 確定申告書等作成コーナー                   |  |  |
|-----------------------------------|------------------------------------|--|--|
| → ③ → ❹ その他入力→ ⑤ → ⑤              | ● - ② - ◎ - ❹ その他入力 - ③ - ③        |  |  |
| 青報の入力                             | マイナンバーの入力                          |  |  |
| 本人情報の入力                           | 氏名 (続柄)<br>国税 太郎 (本人)              |  |  |
| 漢字) <u>8</u> 項<br>(テンパ)           | <sup>生年月日</sup><br>平成1年4月5日        |  |  |
| 太郎                                | マイナンバー<br>※ 数手12桁                  |  |  |
| カナ)<br><sub>学以内</sub>             |                                    |  |  |
| 21 900                            | 氏名 (続柄)                            |  |  |
| ******                            | 国税二郎(子(16歳未満))                     |  |  |
| 30                                | 生年月日<br>令和3年4月3日                   |  |  |
| • • • •                           | マイナンバー<br>* 数32100                 |  |  |
| 11月1日の住所<br>2の住所と同じ               |                                    |  |  |
| <u>次へ</u>                         | · 次へ                               |  |  |
| )案内に従い、                           | 「あなた」と「ご家が                         |  |  |
| <b>いたり1月刊</b> 」で入力し、<br>、」をクップします | 「 <b>マコ テノハー」</b> でノ<br>「次へ」をタップしき |  |  |

#### STEP14 送信前の申告内容の確認

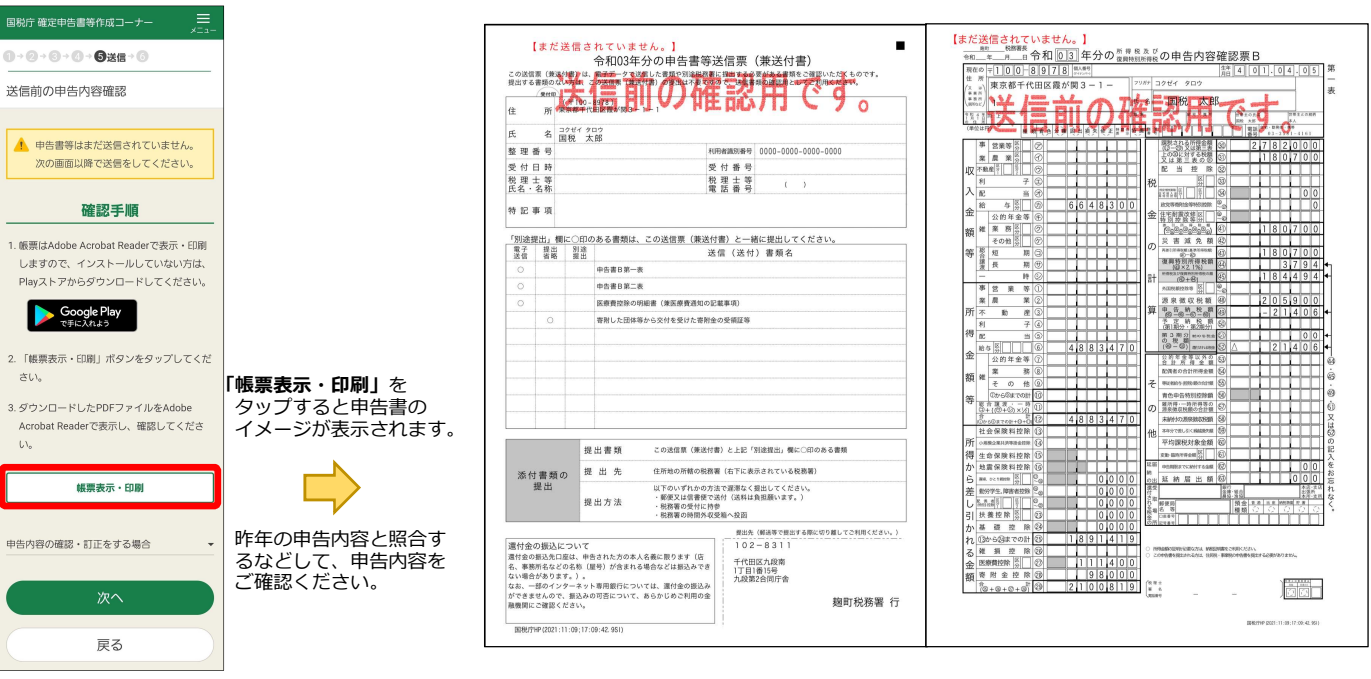

今回の事例では、上記のような申告内容 となります。

## STEP15 申告書データの送信

#### 申告書のデータを送信します。

| 国税庁 確定申告書等作成コーナー 🗮 🔬 🖉                                                  |                                 | 国税庁 確定申告書等作成コ ナ 📃                                                 |                                               | 国税庁 確定中告書等作成コーナー 🗮 🗶 💴                  |                                                  |
|-------------------------------------------------------------------------|---------------------------------|-------------------------------------------------------------------|-----------------------------------------------|-----------------------------------------|--------------------------------------------------|
| ❶→❷→❸→❹→❹送信→③                                                           |                                 | ● → ② → ④ → ④ 送信 → ⑥                                              |                                               | ● → ⊘ → ⓒ → ❹ 送信 → ⑤                    |                                                  |
| 電子申告等データの送信                                                             | 利用者識別番号を                        | 即時通知の確認                                                           | 送信結果が、                                        | 受付結果(受信通知)の確認                           | 受付結果が、                                           |
| 令和3年分の確定申告書データを送信します。<br>10・パスワード方式の届出売了透知に記載され<br>ている利用告議防衛号の総証着号を入力し、 | 確認した上で、<br>暗証番号を入力し、<br>「送信する」を | 送信結果の内容<br><sup>送信結果</sup>                                        | 「正常に送信されました。」<br>になっていることを確認し、<br>「受付結果を確認する」 | <b>受付結果の内容</b>                          | 「正常に受け付けられました。」<br>になっていることを確認し、<br>「送信票等の印刷へ進む」 |
| 「送信する」ポタンをタップしてください。                                                    | <u>タッノします。</u>                  | 正常に送信されました。<br>送信したデータは受付処理中です。以下の                                | <b>そうツノしまり</b> 。                              | 以下の内容で令和3年分の申告書等データが<br>正常に受け付けられました。   | をタップします。                                         |
| <ul> <li>         ・</li></ul>                                           |                                 | 2回りたジージャンステム<br>「受付結果を確認する」ボタンをタップし、<br>受付結果を確認してください。<br>利用者識別番号 |                                               | 提出先<br>她町税務署<br>利田考等町委員                 |                                                  |
| 利用者識別番号<br>0000-0000-0000-0000                                          |                                 | 0000-0000-0000-0000                                               |                                               | 000000000000000000000000000000000000000 |                                                  |
| 昭趾 <b>掛与</b><br>• 半島英夏記号8文字以上50文字以内<br>④                                |                                 | 受付番号<br>20220118143749964517<br>受付日時                              |                                               | 氏名又は名称<br>国税 太郎<br>第3期分の税額 納める税金        | \$                                               |
| 送信する                                                                    |                                 | 2022/01/18 14:37:49<br>受付結果を確認する                                  |                                               | -21406円<br>送信票等印刷へ進む                    |                                                  |
| 送信準備へ戻る                                                                 |                                 |                                                                   | ]                                             |                                         |                                                  |

#### STEP16 申告書 (PDF) の保存 「帳票表示・印刷」を タップすると申告書のイメージが表示されます。 国税庁 確定申告書等作成コーナー 申告書の保存が終了したら、「次へ」をタップします。 0 → 2 → 3 → 2 → 3 → 6 データ保存等 Android iPhone/iPad 送信票兼送付書等印刷 ▲ 後で申告内容を確認する場合、マイナン パーカードとマイナンバーカード読取対 この近日東(第四行業)は、電子デーデス会社に企業用や完成的新正規 第二日本市場合いつは、この位日東(第2日本市市での市場合での) 応のスマートフォン (又は)Cカードリー 日本 日本 810 1710-070 8 888-0888/83-1 ダライタ) が必要です. 10 反 名 D915(1.907 国際 太郎 整理番号 変付日時 9844001月11日 17:11:14 いずれかをお持ちでない場合は、下の 6 00 7.0 NUMERATING \*\* DODE-DODE-DODE-DODE-DODE 型 台 香 号 2022-0111-021-000-0000 製 田 香 号 く ) 交付登号 3222-0111-1011-1423-181 教理主旨 (二) 「帳票表示・印刷」ボタンから申告書等 发育日時 校理主等 世名·名称 を印刷するか表示されたPDFファイルを ..... 的巨寨有 TRAFFIC NOT DOD STREAM CONTRACTOR OF THE RELATION 「別は世社」欄にこののある登録は、この後信葉(単色行動)と一緒に脱出してください 第2 首臣 記念 | 民信(氏行)書称る 保存してください neos-a ------印刷手順 TaPdfB1 > 印刷・保存方法はこちら $\square$ > プリンタをお持ちでない方はこちら 8 8 2 2.04 COMPRESSION PROPERTY AND MTANFINESZTERUCESSTCCCV. - BUSINESTAT SINIARUMIAY.) - BUBCOSICHO 2011年1月 「帳票表示・印刷」ボタンをタップしてくださ 78-Ů 品下のいずれをあた法で認知とく見会してください。 ・範疇には思想ではかく活体は自然のと思す。) ・総想能の目的もなかいのか **建出大法** TITLE ARR L).-シェアボタン ブックマークを追加 ш RAR ORDERSTARIASIA 用分金の知るとついて 単分金の知るとついて 単分金の知るた思い。中心といたべなよる単に即うます(1) く、単的にくどない、「おいたべなよる単に即うます(1) ない通うがクラスティ」。 ない、一切いくクースットを用意的については、自分の名のよう ができまんので、認知んの写法について、あらせらると利用な会 物質素に実施でない、 100-1032-00 表示されたPDFファイルで共有ボタンをタッ お気に入りに追加 ☆ プ、ファイルアプリを指定して保存してくださ BUDDERS (1 Û ш C ページを検索 Q U., TRANSPORTATION AND ADDRESS OF トーム画面にす 3. 保存先から保存したPDFファイルを表示して印 PDF画像が表示されると同時に、 シェアボタンをタップして、「ブック(Apple Books)」や「ファイル」など 刷方法を溜択の上 印刷してください 自動的にスマホ端末内の の任意のファイル管理アプリを選択して、保存します。 4 次の画面で送信・印刷後の確認を行ってくださ ダウンロードフォルダに PDFデータが保存されます。 設定 修要表示・印刷 【iCloud Driveの設定】 「iPhoneにサインイン lをタップし、 画面の案内に従って、 Apple IDとパスワード等 の入力します。 🛜 Wi-Fi STEP17 入力データの保存 |税庁 確定申告書等作成コーナー 入力データの保存 ● · ② · ③ · ③ · ③ · ⑤ · ⑦ データ保存等 「所得税の確定申告書」が作成できます。 申告書を送信した後の作業について これまでに入力した内容を「確定申告書」データ 書缶由牛油管書も収支内部書 消費税も贈与 (「data」)として保存します。 税の申告書は、スマートフォン・タプレット お知らせ 保存したデータは、申告書の作成を再開する場合 では作成できませんので、パソコンをご利用 や、翌年以降、申告書を作成する場合に利用でき ください。 > 「振り込め詐欺」にご注意ください ます。 > スマホ専用画面で作成可能な対象範囲につ いてはこちら > にせ税務職員などにご注意ください 保存データを利用した申告書の作成再開 入力データを保存します。 一覧 保存手順と保存先を画像で確認する 入力データの保存 トップ画面の「保存データ利用」から、 2021/01/04 入力データの保存方法 入力データを保存しておくと、来年の申告書等の 申告書の作成を再開することができます。 所得税及び復興特別所得税の確定申告の手 作成に利用することができます。 iCloudの登録がお済みでかい方については、専 前に登録する必要があります。 作成の流れは ※入力データは、来年の確定申告にも 入力データの保存 こちら 活用することができます。 ▶ iCloudの登録方法についてはこちら 添付書類の提出準備 「入力データをダウンロードする」ボタンをタ NEW 作成開始 ップしてください。 以下の添付書類を準備してください。 , 画面にメッセージが表示されますので、「ダウ ↓ 保存データ利用 ンロード」をタップしてください。 ダウンロードボタン(画面右上の「①」)から データが保存されていることをご確認くださ Androidは、Google LLC の商標又は登録商標です。 Androidal, Googie LL Objek AL 変要的優とう。 Fibrone, Padd, 米国反び他の国々で登録されたApple Inc.の商標又は登録商標です。 iPhone 商標は、アイホン株式会社のライセンスに基づき使用されています。 Apple Booksは、Apple Inc.の商標です。 iColad Drived、米国その他の国で登録されたApple Inc.のサービスマークです。 入力データをダウンロードする

#### 4/4 (参考) 申告書の印刷 申告書の印刷 ご自宅のプリンタから印刷ください。 「所得税の確定申告書」が作成できます。 各プリントサービスをタップすると、 プリンタをお持ちでない方は、以下のサービスを 青色申告決算書や収支内訳書、消費税や贈与 コンビニ等で印刷する方法が説明されます。 利用して、コンビニエンスストア等でも印刷いた 税の申告書は、スマートフォン・タブレット だけます。 では作成できませんので、パソコンをご利用 セブンイレブンは、【ネットプリント】 ください。 ※ プリントサービスのご利用にあたり、手数料がかかります。 > スマホ専用画面で作成可能な対象範囲につ いてはこちら ネットプリント ネットワーク Anytime ポプラグループ、ローソン、ファミリーマートは、 プリントサービス Print 【ネットワークプリントサービス】 -10 をタップします。 閉じる 作成の流れは こちら 作成開始 ▲ 保存データ利用 Android - 1 û 🔒 keisan.nt → ★ 🛓 🛈 C ↑ ♠ keisan.nta.go.ip/kyoutu/ky/sms 国税庁 確定中告書 🛨 新しいタブ 司殺庁 確定由告書等作成コーナー 急 新しいシークレット タブ 「所得税の確定申告書」が作成できます。 「所得税の確定日 ① BE 青色由告決算書や訳支内訳書 当教授や開与税の 吉角由告注算書; 申告書は、スマートフォン・タブレットでは作成 申告書は、こ ⊻ ダウンロード できませんので、パソコンをご利用ください。 できません > <u>スマホ専用画</u> ★ フックマーク > スマホ専用画面で作成可能な対象範囲について

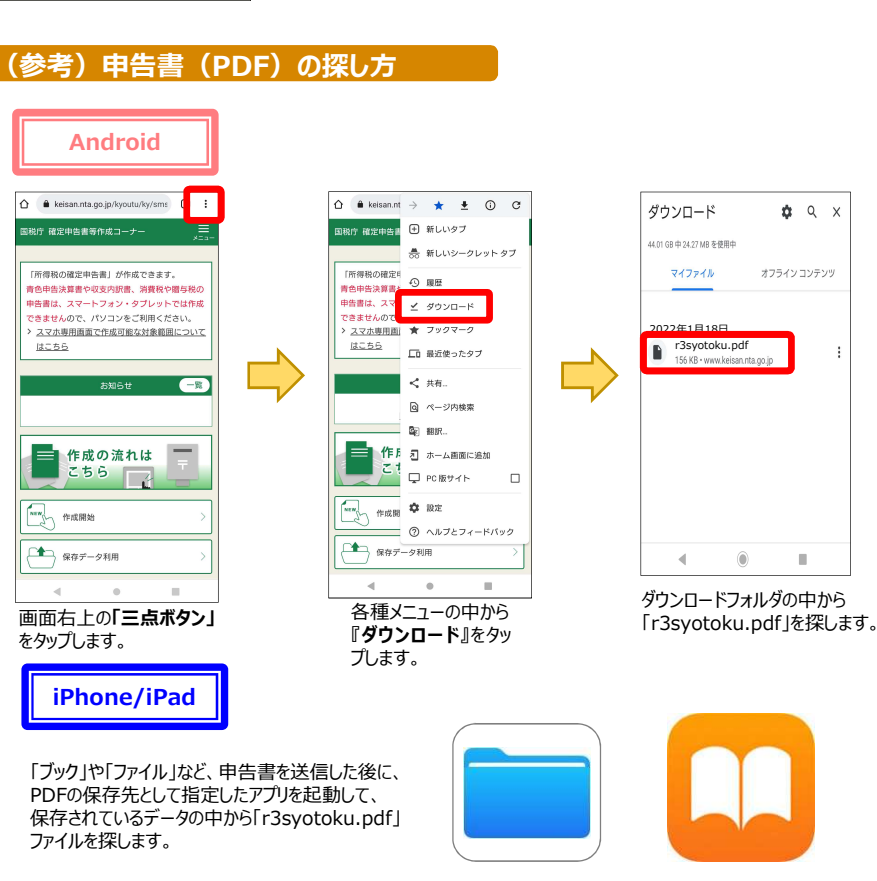